# Terminus T3 Products User Manual

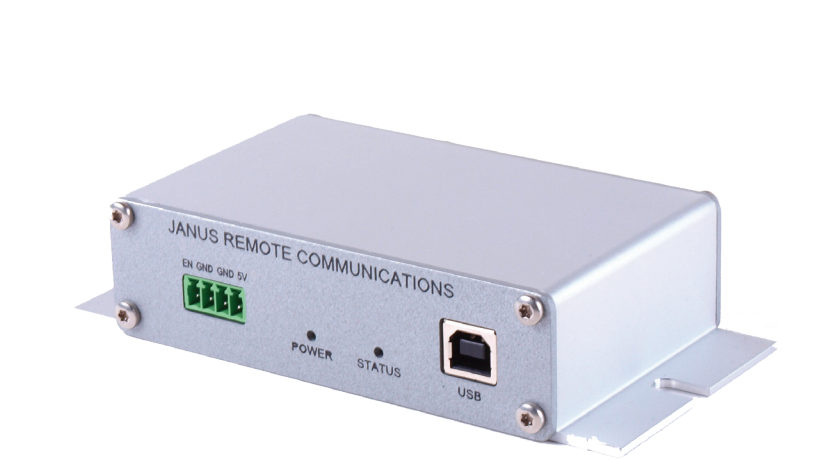

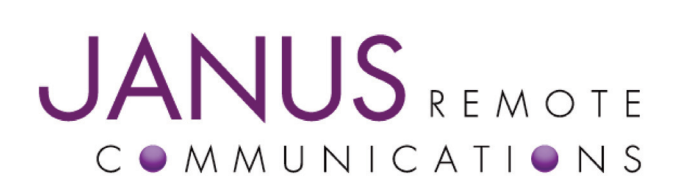

| Bulletin | JA19-UM      |
|----------|--------------|
| Revision | A00          |
| Date     | 01 July 2015 |
|          |              |

#### **TABLE OF CONTENTS**

| TABLE OF CONTENTS and DISCLAIMER              |
|-----------------------------------------------|
| T3 General Description                        |
| Block Diagram                                 |
| T3 Connections                                |
| T3 Electrical Specifications                  |
| Mechanical Specifications                     |
| Getting started with T3 Terminus Applications |
| Ordering Information                          |
| Revision History                              |

DISCLAIMER The information contained in this document is the proprietary information of Connor-Winfield Corporation and its affiliates (Janus Remote Communication). The contents are confidential and any disclosure to persons other than the officers, employees, agents or subcontractors of the owner or licensee of this document, without the prior written consent of Connor-Winfield, is strictly prohibited. Connor-Winfield makes every effort to ensure the quality of the information it makes available. Notwithstanding the foregoing, Connor-Winfield does not make any warranty as to the information contained herein, and does not accept any liability for any injury, loss or damage of any kind incurred by use of or reliance upon the information. Connor-Winfield disclaims any and all responsibility for the application of the devices characterized in this document, and notes that the applications and deletions to this document due to typographical errors, inaccurate information, or improvements to programs and/or equipment at any time and without notice. Such changes will, nevertheless be incorporated into new editions of this application note. All rights reserved 2011 Connor-Winfield Corporation

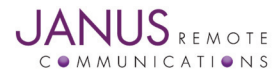

Terminus T3 User Guide JA19-UM Page 2 Rev: A00 Date: 07/01/15 © Copyright 2015 Janus Remote Communications Specifications subject to change without notice All Rights Reserved See website for latest revision. Not intended for life support applications.

#### **T3 Terminus Description**

The Terminus T3 is a communication control terminal with a compact, rugged enclosure that encapsulates everything needed for easy M2M integration. The multiple orderable versions allow for system deployment in different networks with little to no change in the design investment.

Powered by the Terminus Common Footprint devices, the T3 contains all circuitry required to give your application access to GSM, HSPA, EVDO, even LTE based network technology. It can receive power from a 5v source, contains two communication interfaces, and an easy to use input to control ON/OFF remotely. Additionally, Janus offers Python examples for the modems equipped with the interpreter to add scripting capabilities to your application.

#### T3 Connections Terminals

The 4 position terminal section serves as the power supply input. It is also the access point for the external disable input. Janus carries mating connectors for the terminal block, but the part number is referenced for the user if they need to find something we do not carry.

| Pin | Description      |
|-----|------------------|
| 1   | External Disable |
| 2   | Ground           |
| 3   | Ground           |
| 4   | 5V Supply        |

Terminal Part Number: OSTOQ041251

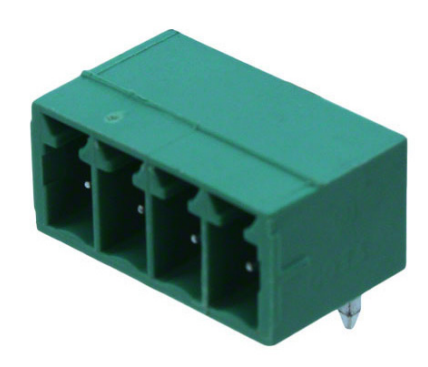

Figure 1: T3 Terminal Block Diagram

**External Disable** 

This input signal is designed to put the unit into the lowest possible power state without needing to cut power entirely. It can be used by simply grounding the signal, then released when not needed.

This signal is internally pulled up to 5v. It should only be controlled via grounding or floating.

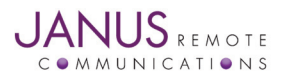

Terminus T3 User Guide JA19-UM Page 3 Rev: A00 Date: 07/01/15 © Copyright 2015 Janus Remote Communications Specifications subject to change without notice All Rights Reserved See website for latest revision. Not intended for life support applications.

## T3 Connections continued RS232

The DB9 port follows the standard for RS-232 communications and gives the connections for serial interaction with hardware handshaking.

| Pin | Description | Direction |
|-----|-------------|-----------|
| 1   | DCD         | Output    |
| 2   | RXD         | Output    |
| 3   | TXD         | Input     |
| 4   | DTR         | Input     |
| 5   | GND         | Supply    |
| 6   | DSR         | Output    |
| 7   | RTS         | Input     |
| 8   | CTS         | Output    |
| 9   | RING        | Output    |

#### USB

The USB B type port is directly connected to the modem, giving several interfaces in one connection for application ease. This port can be used for various functions, including firmware updates of the modem. This port does not provide power to the T3, which must come from the main terminal input.

#### **LED Indicators**

The T3 contains two LEDs for feedback to the user.

#### Status – Green LED

This LED is T3 feedback on readiness of the modem to accept commands, and is automatically controlled internally. When the unit is available for communications this will be illuminated. When the modem is not ready, either through external disable control or the use of low power AT+CFUN modes this LED will be turned off. Logically, it is tied to the CTS (clear to send) signal.

#### Cellular – Amber LED

This LED is directly connected to the modem's cellular status signal. It can be user controlled through AT commands, or set to automatic control by the modem for cellular status feedback.

Please consult the modem AT command guide for control commands. AT#GPIO and AT#SLED are the common commands.

**Description of status:** 

| LED Status                               |
|------------------------------------------|
| Permanently Off                          |
| Permanently On                           |
| Slow Blinking (0.3 sec on / 2.7 sec off) |
| Fast Blinking (0.5 sec on / 0.5 sec off) |

Device Status Cellular radio is off On/Searching Registered Shutting down

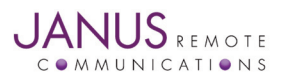

#### T3 Connections continued Antenna Connections

These are bulkhead antenna connections for wireless communication to cellular and GPS technology.

| SMA<br>Collular and RX Diversity antenr | a connections                                 |  |  |  |
|-----------------------------------------|-----------------------------------------------|--|--|--|
|                                         | Cellular and EX Diversity antenna connections |  |  |  |
| Pin                                     | Description                                   |  |  |  |
| Center Pin                              | Signal                                        |  |  |  |
| Shield                                  | Ground                                        |  |  |  |
| MCX                                     |                                               |  |  |  |
| GPS antenna connection                  |                                               |  |  |  |
| Pin                                     | Description                                   |  |  |  |
| Center Pin                              | Signal                                        |  |  |  |
| Shield                                  | Ground                                        |  |  |  |
|                                         |                                               |  |  |  |

### **SIM Card**

-

The SIM card port is located inside of the T3, on the module itself.

To insert a SIM card, please follow these instructions.

- Step 1. To access the SIM card holder, remove the four TX-10 screws from the ruggedized aluminum enclosure. These screws are located on the panel of the T3 that includes the RS232 DB9 and RF connections.
- Step 2. Slide out the panel which will include the T3 board.
- Step 3. Locate the SIM card holder on top of the Terminus Plug-In board.
- Step 4. Slide the top of the SIM card holder back to unlock, insert the SIM card and close. Slide back to the original position to lock back in place.
- Step 5. Slide the panel back into the enclosure, replace, and tighten the four TX-10 screws.

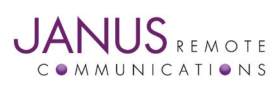

#### Electrical Specifications: Absolute Maximum Ratings:

| Parameter                      | Minimum | Nominal | Maximum | Unit | Note |
|--------------------------------|---------|---------|---------|------|------|
| Storage Temperature            | -40     | -       | 85      | °C   | 1    |
| Supply (Supply & Enable Input) | 0       | -       | 6       | Volt | 1,2  |
| VIN (RS-232 Inputs)            | -25     | -       | 25      | Volt | 1    |
|                                |         |         |         |      |      |

Notes:

1) Operation of the device at these or any other conditions beyond those listed under Recommended Operating Conditions is not implied. Exposure to Absolute Maximum Rating conditions for extended periods of time may affect device reliability.

2) The supply inputs are protected from transients beyond the Recommended Operating Conditions. If transients persist the supply will be latched in a disable state until the input is lowered.

#### **Recommended Operating Conditions:**

| Parameter                | Minimum | Nominal | Maximum | Unit | Note |
|--------------------------|---------|---------|---------|------|------|
| Operational Temperature: | -40     | 25      | 80      | °C   |      |
| Supply                   | 4.75    | 5.0     | 5.25    | Volt |      |
| Peak Supply Current      | 1.5     | -       | -       | Amp  | 1    |

| Mode                | Туре  | Average (mA) | Description                                             |
|---------------------|-------|--------------|---------------------------------------------------------|
| Terminal Disabled   | -     | .140         | External Disable Grounded, modem off.                   |
| Using: RS-232       |       |              |                                                         |
| AT+CFUN=1           | WCDMA | 34           | Idle, no call in progress. Full functionality of        |
|                     | GSM   | -            | the module                                              |
| AT+CFUN=4           | WCDMA | 33           | Disabled TX and RX; module is not registered            |
|                     | GSM   | -            | on the network                                          |
| AT+CFUN=5           | WCDMA | 10           | Full functionality with power saving; Module registered |
|                     | GSM   | -            | on the network can receive incoming call sand SMS       |
| AT+CFUN=0           | WCDMA | 10           | Minimum functionality. In this mode the AT interface    |
|                     | GSM   | -            | is not accessible. Must be woken up externally by       |
|                     |       |              | SMS or Socket attempt.                                  |
| Using: USB          |       |              |                                                         |
| AT+CFUN=1           | WCDMA | 38           | Idle, no call in progress.                              |
|                     | GSM   | -            | Full functionality of the module.                       |
| AT+CFUN=4           | WCDMA | 37           | Disabled TX and RX; module is not registered on the     |
|                     | GSM   | -            | network                                                 |
| AT+CFUN=0           | WCDMA | 5            | Full functionality with power saving; Module registered |
|                     | GSM-  |              | on the network can receive incoming call sand SMS       |
| Using: RS-232 & USB |       |              |                                                         |
| AT+CFUN=1           | WCDMA | 51           | Idle, no call in progress. Full functionality of        |
|                     | GSM   | -            | the module.                                             |
| AT+CFUN=4           | WCDMA | 51           | Disabled TX and RX; module is not registered on the     |
|                     | GSM   | -            | network                                                 |
| AT+CFUN=5           | WCDMA | 11           | Full functionality with power saving; Module registered |
|                     | GSM   | -            | on the network can receive incoming call sand SMS       |
| AT+CFUN=0           | WCDMA | 10           | Minimum functionality. In this mode the AT interface    |
|                     | GSM   | -            | is not accessible. Must be woken up externally by       |
|                     |       |              | SMS or Socket attempt.                                  |

#### Notes:

1)Peak Supply Current specification is stated as the minimum amount of current the external power supply must be able to supply during the TX burst of the embedded cellular radio. Please refer to the Plug-In User Manual for power supply characteristics of the embedded Plug-In Module in the Terminus T3. Plug-In User Manual can be downloaded at http://www.janus-rc.com/terminuscf.html

2)Average Supply Current specification is stated as the maximum average current the Terminus T3 terminal can draw while maintaining junction temperatures within the internal power supply IC's specifications. It is the applications responsibility to maintain operation within this limit to maintain reliable operation over the life of this terminal product.

3)Values taken with GPS turned OFF. When GPS is used, expect a 20mA increase during operating states.

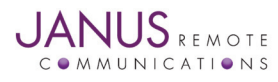

#### **Electrical Specifications continued** Cellular Antenna Specifications:

| Parameter         | Description                                                                 |
|-------------------|-----------------------------------------------------------------------------|
| HSPA910T3         |                                                                             |
| Frequency Range   | Depending on frequency bands provided by the network operator, the customer |
|                   | should use the most suitable antenna for those frequencies.                 |
| Bandwidth         | 70MHz in GSM850                                                             |
|                   | 80 MHz in GSM900                                                            |
|                   | 170 MHz in DCS & 140 MHz PCS                                                |
|                   | 70 MHz in WCDMA850                                                          |
|                   | 80 MhHz in WCDMA900                                                         |
|                   | 460 MHz in WCDMA1700                                                        |
|                   | 140 MHz in WCDMA1900                                                        |
|                   | 250 MHz in WCDMA2100                                                        |
| Gain              | Gain < 3dBi                                                                 |
| Impedance         | 50Ω                                                                         |
| Input Power       | >33 dBm (2W) peak power in GSM                                              |
|                   | >24 dBm Average power in WCDMA                                              |
| VSWR Absolute Max | ≤5:1                                                                        |
| VSWR Recommended  | ≤ 5:1                                                                       |
|                   |                                                                             |
| EVDO910T3         |                                                                             |
| Frequency Range   | Depending on frequency bands provided by the network operator, the customer |
|                   | should use the most suitable antenna for those frequencies.                 |
| Bandwidth         | 70MHz in CDMA BC0                                                           |
|                   | 140 MHz in CDMA BC                                                          |
| Gain              | Gain < 5dBi                                                                 |
| Impedance         | 50Ω                                                                         |
| Input Power       | > 24.4 dBm in CDMA                                                          |
| VSWR Absolute Max | ≤ 5:1                                                                       |
| VSWR Recommended  | ≤2:1                                                                        |
|                   |                                                                             |
| CDMA910T3         |                                                                             |
| Frequency Range   | Depending on frequency bands provided by the network operator, the customer |
|                   | should use the most suitable antenna for those frequencies.                 |
| Bandwidth         | 70MHz in CDMA BC0                                                           |
|                   | 140 MHz in CDMA BC                                                          |
| Gain              | Gain < 5dBi                                                                 |
| Impedance         | 50Ω                                                                         |
| Input Power       | > 24.4 dBm in CDMA                                                          |
| VSWR Absolute Max | ≤ 5:1                                                                       |
| VSWR Recommended  | ≤2:1                                                                        |

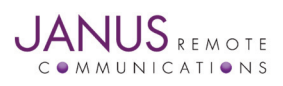

#### **Electrical Specifications continued** Cellular Antenna Specifications:

| LTE910T3 – AT&T    |                                                                             |  |  |
|--------------------|-----------------------------------------------------------------------------|--|--|
| Frequency Range    | Depending on frequency bands provided by the network operator, the customer |  |  |
|                    | should use the most suitable antenna for those frequencies.                 |  |  |
| Bandwidth          | GSM850: 70Mhz                                                               |  |  |
|                    | GSM1900 (PCS): 140Mhz                                                       |  |  |
|                    | WCDMA 1900 (B2): 140Mhz                                                     |  |  |
|                    | WCDMA 850 (B5): 70Mhz                                                       |  |  |
|                    | LTE 1900 (B2): 140Mhz                                                       |  |  |
|                    | LTE 1700 (B4): 445Mhz                                                       |  |  |
|                    | LTE 850 (B5): 70Mhz                                                         |  |  |
|                    | LTE 700 (B17): 42Mhz                                                        |  |  |
| Gain               | Gain < 3dBi                                                                 |  |  |
| Impedance          | 50Ω                                                                         |  |  |
| Input Power        | >33 dBm (2W) peak power in GSM                                              |  |  |
|                    | >24 dBm Average power in WCDMA & LTE                                        |  |  |
| VSWR Absolute Max  | ≤ 10:1                                                                      |  |  |
| VSWR Recommended   | ≤2:1                                                                        |  |  |
|                    |                                                                             |  |  |
| LTE910T3 – Verizon |                                                                             |  |  |
|                    |                                                                             |  |  |

| Frequency Range   | Depending on frequency bands provided by the network operator, the customer |
|-------------------|-----------------------------------------------------------------------------|
|                   | should use the most suitable antenna for those frequencies.                 |
| Bandwidth         | LTE 1700 (B4): 445Mhz                                                       |
|                   | LTE 700 (B13): 41Mhz                                                        |
| Gain              | Gain < 3dBi                                                                 |
| Impedance         | 50Ω                                                                         |
| Input Power       | >24 dBm Average power                                                       |
| VSWR Absolute Max | ≤ 10:1                                                                      |
| VSWR Recommended  | ≤2:1                                                                        |
|                   |                                                                             |

#### **GPS Antenna Specifications:**

| Parameter           | Description                                                 |
|---------------------|-------------------------------------------------------------|
| GPS Enabled Units   |                                                             |
| Input Voltage Range | 2.85V                                                       |
| Frequency Range     | 1575.42± 2 MHz                                              |
| Gain                | =< 15dB overall at the connector (Antenna and LNA included) |
| Impedance           | 50Ω                                                         |
| VSWR                | TBD                                                         |
| Current Consumption | 30mA Max, 20mA Typ                                          |

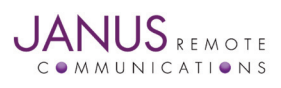

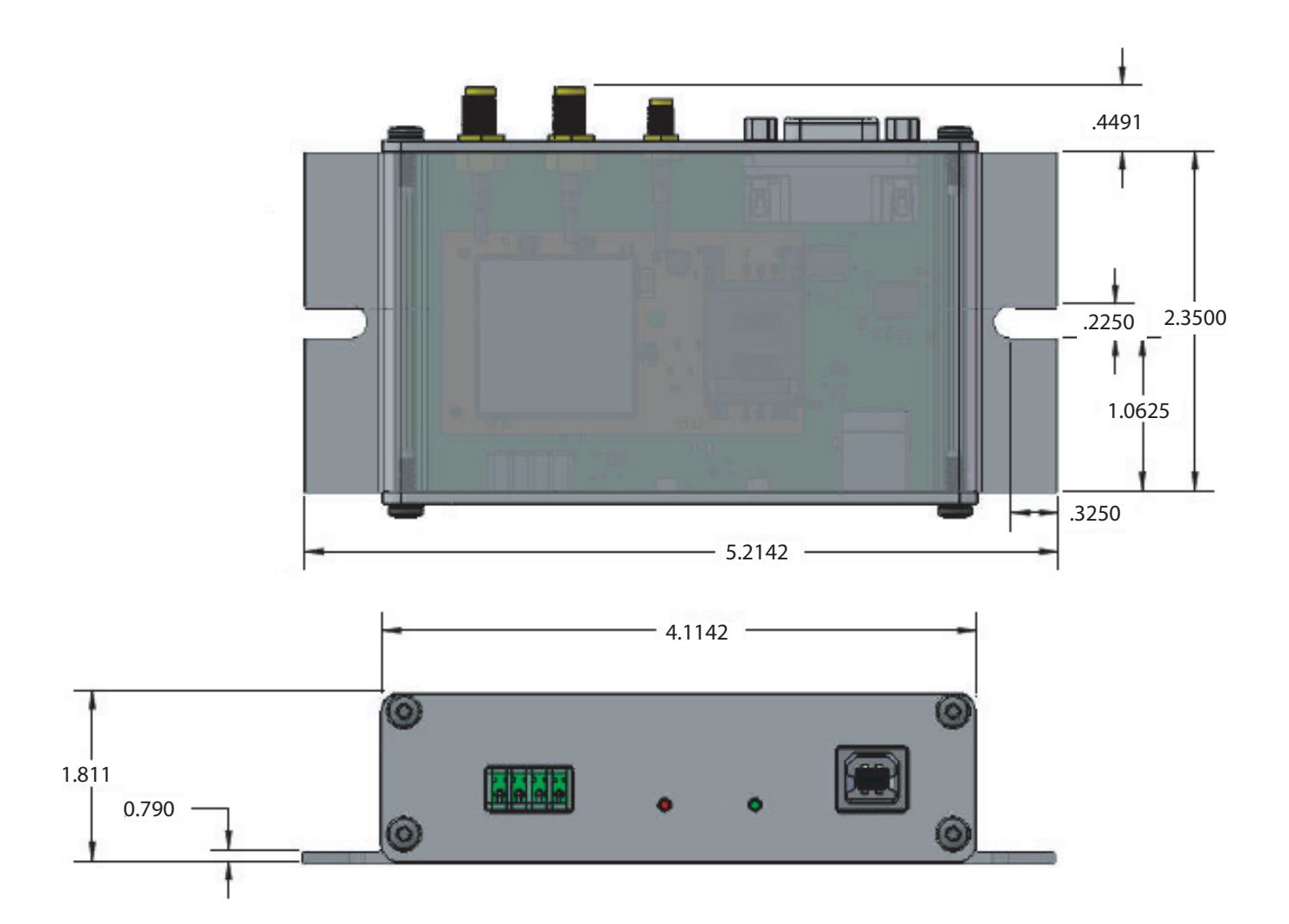

All measurements in inches unless otherwise noted.

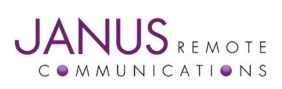

Terminus T3 User Guide JA19-UM Page 9 Rev: A00 Date: 07/01/15 © Copyright 2015 Janus Remote Communications Specifications subject to change without notice All Rights Reserved See website for latest revision. Not intended for life support applications.

#### Getting started with the T3

This will take you through the basic steps required to power the Terminus T3 and communicate with the modem.

Please confirm that you have these items before continuing. If you are evaluating the GSM or HSPA based T3 ensure that you have an active SIM card. If evaluating the CDMA or EVDO based T3 you will not have a SIM card, but will need an account attached to your device's MEID which can be found on the bottom of the T3. You can evaluate the basic functions without these steps, but in order to fully evaluate cellular connectivity it is required.

- Power Supply with the terminal block mating connection
- RS232 DB9 ended cable or USB B to A cable
- SMA Cellular Antenna

#### **Starting a Terminal Session**

Step 1

- Attach the cellular antenna to the SMA bulkhead connector.
- If applicable, insert the SIM card to the modem's SIM holder.
- Connect the RS232 cable or USB cable to the DB9 or USB connection, respectively.

#### Step 2

Apply power to the T3 via the terminal blocks. The T3 will begin booting the modem, and you will see the amber LED illuminate. In a few moments the green LED should illuminate, indicating the modem is ready to accept commands.

#### Step 3 – Using RS232

Open HyperTerminal or an equivalent terminal emulator and start a new session. Use the following settings as they are the default for T3 communications.

Bits per second: 115200 Data Bits: 8 Parity: None Stop Bits: 1

Flow control: Hardware

Step 3 – Using USB

If this is the first time using this modem type on your PC, you should see several virtual COM ports appear in the device manager. You will want to download the USB drivers for your modem type, which can be found on the Janus-RC website.

Once the drivers are installed and the ports are available, you can open a terminal session with the following settings as they are the default for T3 communications.

Bits per second: 115200 Data Bits: 8 Parity: None Stop Bits: 1 Flow control: None

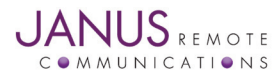

#### Getting started with the T3 continued Starting a Terminal Session continued

Step 4

Click on the "Call" button in HyperTerminal to make the connection. In the window you should now be able to send AT commands. To make sure you have a proper connection, type "AT" into the window (without quotes), and press Enter. You should receive a response of "OK".

If you do not receive that response, go back and check to make sure you've selected the correct COM port, as well as the settings.

Step 5

The next thing is to set the modem for proper operation and wait for registration. Although the modems are factory set by default to work in a wide range, ensuring these are set is still a good idea.

**GSM** and **HSPA** 

For T-Mobile & MVNO

- AT#SELINT=2 This makes use of the most recent AT command set
- AT#ENS=1 Ensures some automatic settings used

#### **CDMA** and **EVDO**

These units require some extra steps that are thoroughly detailed in our Provisioning App Note found here:

http://www.janus-rc.com/Documentation/JA01-AN111\_Provisioning-CDMA.pdf

Step 6

Check the network status by entering "AT+CREG?" without the quotations and press ENTER.

The response will be +CREG: 0,1 or +CREG: 0,5 meaning the device is registered to the home network or roaming, respectively. If the response is different than this please refer to the AT Command guide as well as verify the account is active.

Step 7

Check the signal quality by entering "AT+CSQ" without the quotations and press ENTER.

The response will be +CSQ: <rssi>,<ber>

<rssi> Signal Strength

99 Not known or detectable

0-31 dBm = (rssi\*2) - 113

Example: A result of 31 indicates -51dBm or greater.

An rssi value of >=10 in typical applications if fine and you will usually see about 12-20 in normal to good signal, but note that worst case it can be lower but still register and perform normal functions.

#### Sending an SMS

SMS (Select Message Service) mode allows you to send a text message (max 160 characters) to an SMS capable subscriber unit.

- Set the SMS mode to text. This must be entered every power cycle. AT+CMGF=1<cr>
- To enter the receiving subscriber unit phone number and message enter:

AT+CMGS="8885551234"

Wait for response">" then enter message text

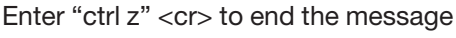

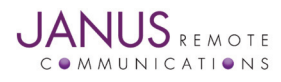

### Getting started with the T3 continued Making a GPRS data call (socket dial)

GPRS is a data service that uses Packet Data Protocol (PDP).

- Set up the PDP context parameters Enter AT+CGDCONT=1, "IP", "APN", "0.0.0.0",0,0<cr> Where APN is specific to the service provider being used.
- Activate the PDP context Enter AT#SGACT=1,1,"v", "p" Where v is your user ID and p is your password. If there are none required for your account you can leave them blank.
- Open the socket connection Enter AT#SD=1,0,IPP,IPA,0,0,0 Look for response "CONNECT". This opens a remote connection via socket IPP = the remote host port of the server you are trying to connect to. (0 to 65535) IPA = the IP address of the server hyou are trying to connect to in the format: "xxx.xxx.xxx.xxx"
- At this point a data session is active and data can be sent from the Terminus to the remote device and visa versa.
- To exit the data session and return to command mode, send the characters"+++" and wait for the OK response
- Enter AT#SH=1 to close the socket

#### GPS

#### HSPA910T3

The data can be acquired in two methods.

Method 1:

- Send command AT\$GPSP=1<cr>
- Send command AT\$GPSACP<cr>

\$GPSACP can retrieve GPS data at any point when \$GPSP=1

Method 2:

- Configure Unsolicited NMEA Data:
- Send command to enable NMEA stream AT\$GPSNMUN=<enable><gga><gll><gsa><gsv><rmc><vtg><cr> Select parameter "1" to enable or "0" to disable for your NMEA stream requirements EXAMPLE: AT\$GPSNMUN=1,1,1,1,1,1,1
- Start NMEA Stream: Send command AT\$GPSP=1<cr>
- End NMEA Stream: Send command AT\$GPSP=0<cr>

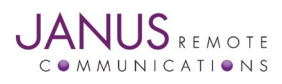

## Getting started with the T3 continued GPS continued

#### **EVDO**910T3

The data can be acquired in two methods.

Method 1:

- Send command AT\$GPSP=1<cr>
- Send command AT\$GPSACP<cr>

\$GPSACP can retrieve GPS data at any point when \$GPSP=1

Method 2:

- Configure Unsolicited NMEA Data:
- Send command to enable NMEA stream AT\$GPSNMUN=<enable><gga><gll><gsa><gsv><rmc><vtg><cr> Select parameter "3" to enable or "0" to disable for your NMEA stream requirements EXAMPLE: AT\$GPSNMUN=3,1,1,1,1,1,1
- Start NMEA Stream: Send command AT\$GPSP=1<cr>
- End NMEA Stream: Send command AT\$GPSP=0<cr>

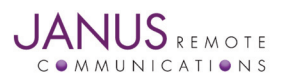

# **Terminus T3 Products User Manual**

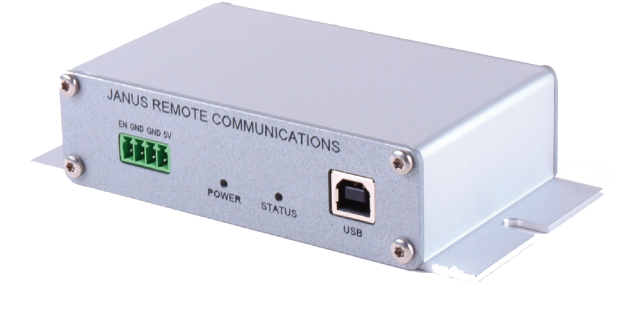

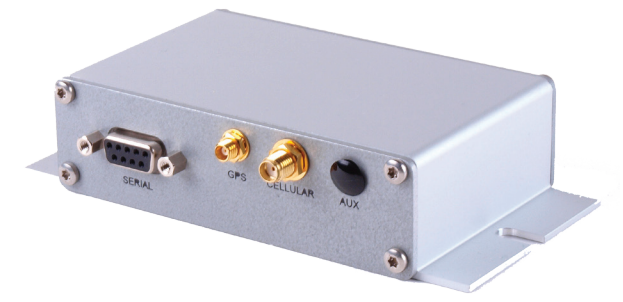

#### **Terminus Models & Ordering**

| Ordering       | Description              |
|----------------|--------------------------|
| HSPA910T3 v1.0 | HSPA+/UMTS/EDGE/GPRS/GSM |
|                | (AT&T Certified)         |
| EVDO910T3 v3.0 | EV-DO (Verizon)          |
| CDMA910T3 v2.0 | CDMA-1xRTT (Sprint)      |
| CDMA910T3 v3.0 | CDMA-1xRTT (Verizon)     |
| CDMA910T3 v4.0 | CDMA-1xRTT (Aeris)       |
| LTE910T3 v1.0  | LTE (AT&T)               |
| LTE910T3 v2.0  | LTE (Sprint)             |
| LTE910T3 v3.0  | LTE (Verizon)            |
|                |                          |

#### **Revision History**

| Revision | Revision Date | Note                                                   |
|----------|---------------|--------------------------------------------------------|
| A00      | 07/01/15      | Advanced Release - User Manual                         |
| A01      | 07/23/15      | Terminal Block update and Mechanical Dimensions update |

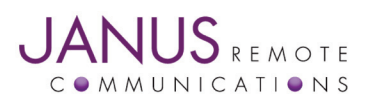

Division of The Connor-Winfield Corporation 2111 Comprehensive Drive • Aurora, Illinois 60505 630.499.2121 • Fax: 630.851.5040

www.janus-rc.com